## 已入驻中介机构服务标准化信息新增/变更操作指引

一、登录中介超市,进入中介专属网页;

| <b>与</b> 广东省网上中介服务超市 金融                                                                                                    | 机构 ▼ 搜索                                                                                                    |
|----------------------------------------------------------------------------------------------------|----------------------------------------------------------------------------------------------------|
| 中介服务事项 中介服务机构 项目公告 评价中心 运营概况 通知公告 超市指南                                                                                                    | 6                                                                                                    |
| 广东省网上中介服务超市欢迎您                                                                                                    | 東日业主登录         単主登           東日业主登录         単合           東日业主登录         単合           東日业主登录         単合           近日         中介相協設录           項目业主公录         単合           近日         中介相協設录           項目         中介相協設录           項目         中介相協設示           項目         中介相協設示           項目         中介相協設示           項目         中介相協設示           政策         単合           東京         東京           東京         東京           東京         中介相協会示           東京         中介相協会示           東京         中介相協会示           東京         中介相協会示           東京         東介和           東京         東京           東京         東京           東京         東京           東京         東京           東京         東京           東京         東京           東京         東京           東京         東京           東京         東京           東京         東京           東京         東京           東京         東京           東京         東京           東京 |
| 中介服务分类                                                                                                    | 更多〉                                                                                                    |
|                                                                                                    |                                                                                                    |
| <b>与</b> 广东省网上中介服务超市                                                                                                    | <b>5</b> Hì, <b>11</b> P                                                                                                    |
|                                                                                                    | <b>ら</b> Hi, マント マント 日本 日本 日本 日本 日本 日本 日本 日本 日本 日本 日本 日本 日本                                                                                                    |
|                                                                                                    |                                                                                                    |
| ● 广东省网上中介服务超市                                                                                                    |                                                                                                    |
| 今日         今日         今日         第日         第 | <ul> <li></li></ul>                                                                                                    |
| C 方 広省 (内上中介)服务 超市       通用公告       評价中心       运营概況       通知公告       通用公告       評价中心       运营概況       通知公告       通用添善(中)         ●       ●       ●       ●       ●       ●       ●       ●       ●       ●       ●       ●       ●       ●       ●       ●       ●       ●       ●       ●       ●       ●       ●       ●       ●       ●       ●       ●       ●       ●       ●       ●       ●       ●       ●       ●       ●       ●       ●       ●       ●       ●       ●       ●       ●       ●       ●       ●       ●       ●       ●       ●       ●       ●       ●       ●       ●       ●       ●       ●       ●       ●       ●       ●       ●       ●       ●       ●       ●       ●       ●       ●       ●       ●       ●       ●       ●       ●       ●       ●       ●       ●       ●       ●       ●       ●       ●       ●       ●       ●       ●       ●       ●       ●       ●       ●       ●       ●       ●       ●       ●       ●       ●       ●       ●                                                                                                    |                                                                                                    |

二、点击我的资料--服务标准化信息;

| (1100) 本网络支持117000月  |                                                                                             | ×                 |
|----------------------|---------------------------------------------------------------------------------------------|-------------------|
| 与广东省网上中介服            | 务超市                                                                                         | <b>5</b> H        |
| 超击首页 中介服务事项 中介服务机构 1 | 但公告 评价中心 运营概况 通知公告 超市指南 中介专属网页                                                              | 机构 <del>v</del> Q |
| 更多操作                 | <ul> <li>○ 可服名 - ○ 己進中 84 ☆ 综合评价 4.5 ① 我的职诉</li> <li>□ 司服名 221 → 已然約 27 ○ 朱信行为 1</li> </ul> |                   |
| 我的项目 信用奖感            | 3623)874                                                                                    |                   |
| 基本信息 服务信息 资格信息       | · 服务标准化信息 业务授权人 执业原业人员 分支机构管理 电子证照                                                          | 入驻办件<br>変更编思      |
| 服务类型                 | 伯恩系统工程监理                                                                                    |                   |
| 服务流程                 |                                                                                             |                   |
| 服务时限                 |                                                                                             |                   |
| 收费标准                 |                                                                                             |                   |
| 收费体据                 |                                                                                             |                   |

三、选择需要修改标准化服务信息的服务类型,点击【变更信息】按钮进行 信息填写操作。

| (IPV6) 本网站支持IPV6访问   |                                                           | ×          |
|----------------------|-----------------------------------------------------------|------------|
| 5 广东省网上中介服           | 务超市                                                       | <b>5</b> H |
| 超市首页 中介服务事项 中介服务机构 项 | 目公告 评价中心 运营税况 通知公告 超市指南 中介专属网页                            | 机构 • Q     |
| 更多操作                 | <ul> <li>马服名 ··································</li></ul> | Ę          |
| 我始9项目 信用奖码           | 38293004                                                  |            |
| 基本信息 服务信息 资格信息       | 服务标准化信息 业务授权人 执业/职业人员 分支机构管理 电子证                          | 照 入驻办件     |
|                      |                                                           | 交更信息       |
| 服务类型                 | 信息系统工程监理                                                  |            |
| 服务流程                 |                                                           |            |
| 服务时限                 |                                                           |            |
| 收账标准                 |                                                           |            |
| 收费依据                 |                                                           |            |

四、在【变更中介机构标准化信息】页面填写信息,带\*为必填信息字段, 填写完成后点击【保存】按钮,无需审核即可生效。

^

| 超市前页 中介書                  | 跨事項 中介服务机构 项目公告 评价中心 运营概况 | 道知公告 超市原南 中介有限网页 机构 · | ٩ |
|---------------------------|---------------------------|-----------------------|---|
| 用户网页 / 交更中                | 行机构标准化面积                  |                       |   |
|                           | 【变更中介标                    | 几构标准化信息】              |   |
| 影響地力                      | 你用系统丁提监理                  |                       |   |
|                           |                           |                       |   |
| * E65-24E                 |                           |                       |   |
|                           |                           |                       |   |
| <ul> <li>服約43限</li> </ul> |                           |                       |   |
|                           |                           |                       |   |
| *故腹际推                     |                           |                       |   |
|                           |                           |                       |   |
|                           |                           |                       |   |
| * 60.8847CBA              |                           |                       |   |
|                           |                           |                       |   |
|                           | 和词                        | (RF                   |   |
|                           |                           |                       |   |